- 1. <u>1769-L32E- CompactLogix- 5332 Processor Unit:</u> Memory 720kb, Ethernet Communication Link, RS-232 serial Communication Link (DF1 or ACSII), Embedded I/O: 16DC i/p, 16 DC o/p, Analog 4 i/p & 2 o/p, 4 High Speed Counters.
- 2. <u>1769-PA4 Power Supply:</u> 120/220 VAC,18W,25A, i/o Module.
- **3.** <u>1769-IQ16-A, DC Input Module:</u> 10-24-volt sink/source Digital 16 input Mode.
- 4. <u>1769- OW8-B, O/P Module:</u> 8-point Vac/Vdc, Normally Open
- 5. 1769-IF4-B, Analog Current/Voltage Input Module: 4-channel
- 6. <u>1769- OF2-B, Analog Output Module:</u> 2 single ended Current or Voltage
- 7. <u>1769-SDN, Device Net</u>: SCANNER & COMMUNICATION, 125.250,500 Kbps 440mA.
- 8. <u>1769-ECR-A</u>: Compact Logix End Cap Terminator Right.

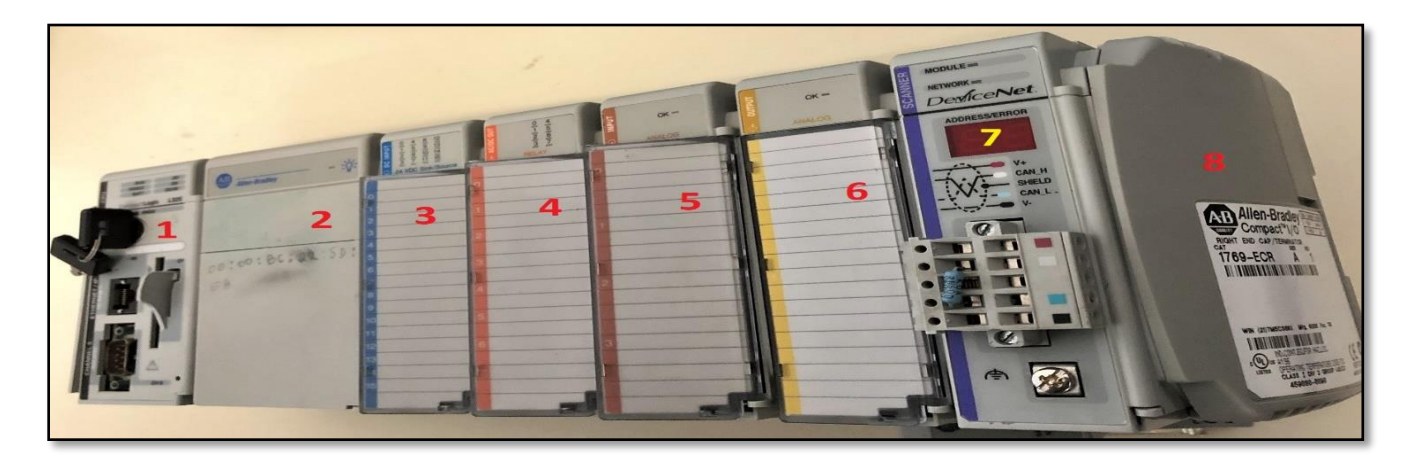

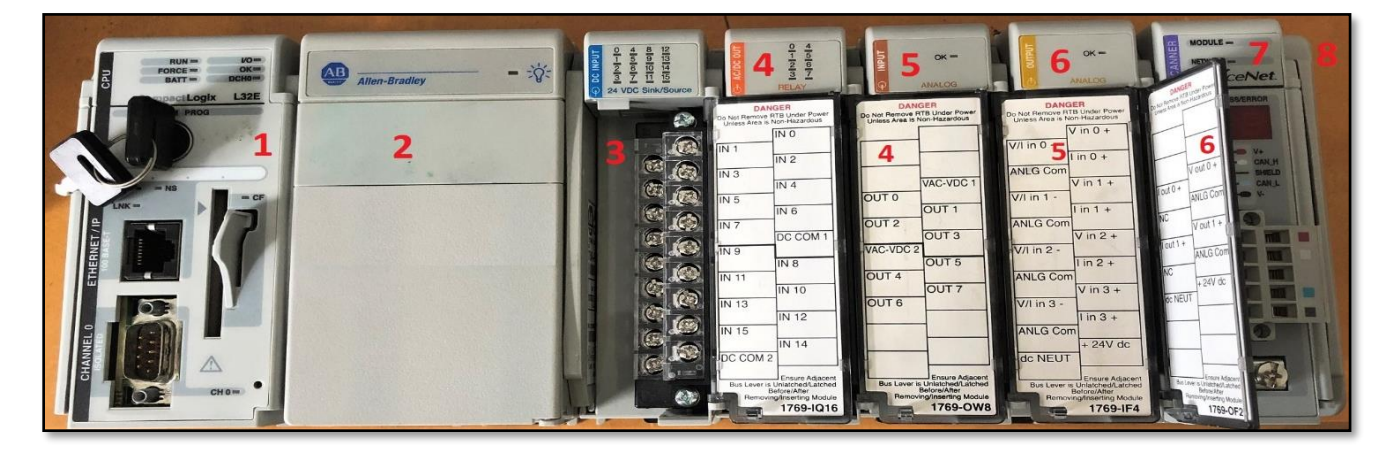

Fig: Compact Logix "1769-L32E" DC I/O + AC I/O + Device Net

Download "RS-Logix 5000" with "RSLinx Classic & BootP-DHCP Server 2.3.2".

#### **Connection from Rs-232 Cable**

Connect "Rs-232 / F" to Computer, if doesn't work, go with USB "Moxa-UPort 1150"

#### Download the driver of Moxa-UPort-1150 if needed.

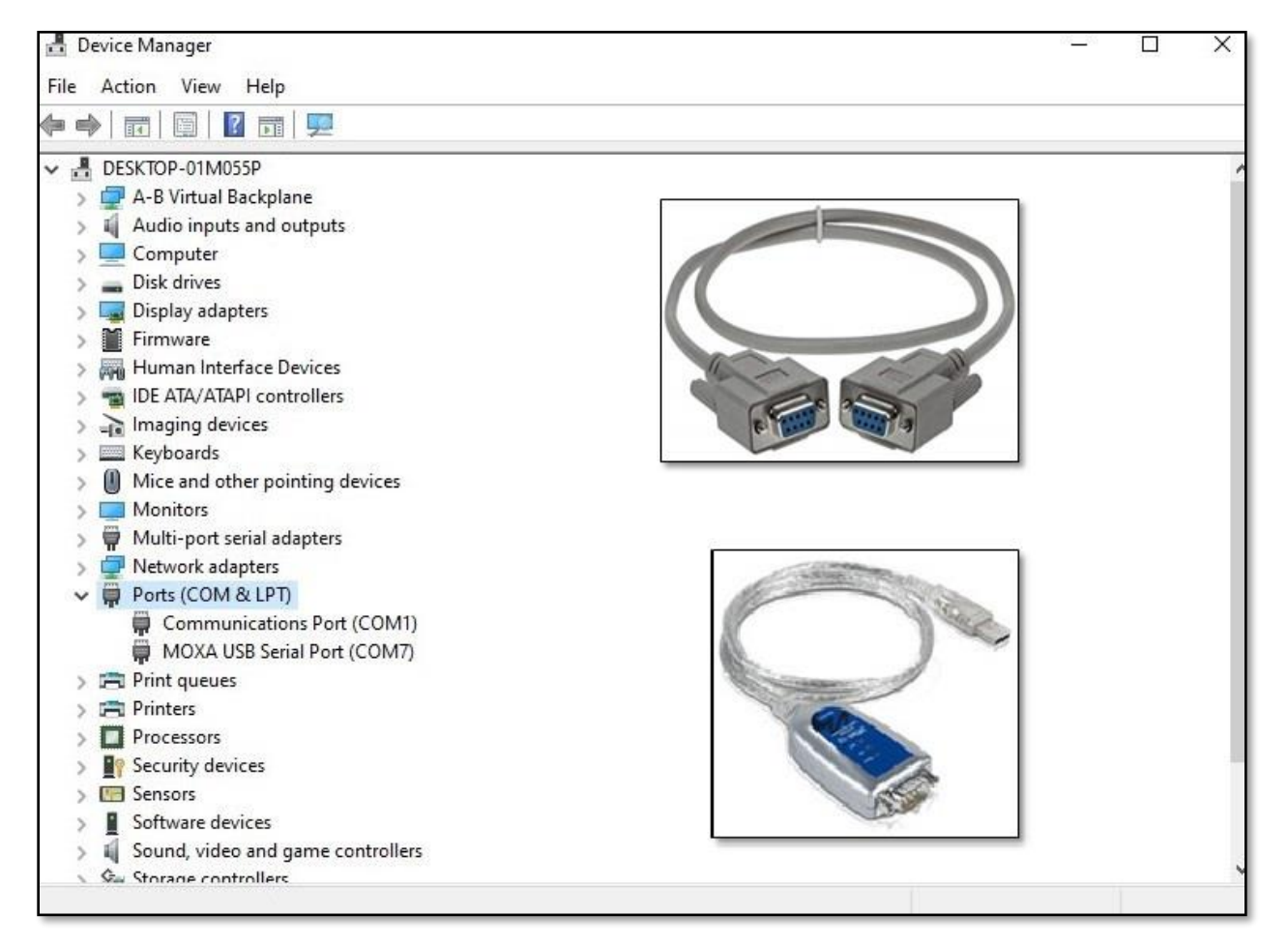

- **1.** Configure Port Connection through Ports of **Device Manager** as shown in figure.
  - 2. Connect RS-232 with the Compact Logic '1769-L32'.
- 3. Ensure the rest of the module is connected properly with termination cap at the end.
  - 4. Connect Compact Logic in Power Supply and Open the RSLinx Classic.
    - **5.** Communication port number may vary.

- 6. Open Rs-Linx Classic & Configure Driver to select "RS-232-Df1" Devices from the list.
- 7. Press "Add New" and press "ok" then select the "Comm Port No, Device" & Auto Configure to make Successful where you will see running then close it, if not worked check the cable.

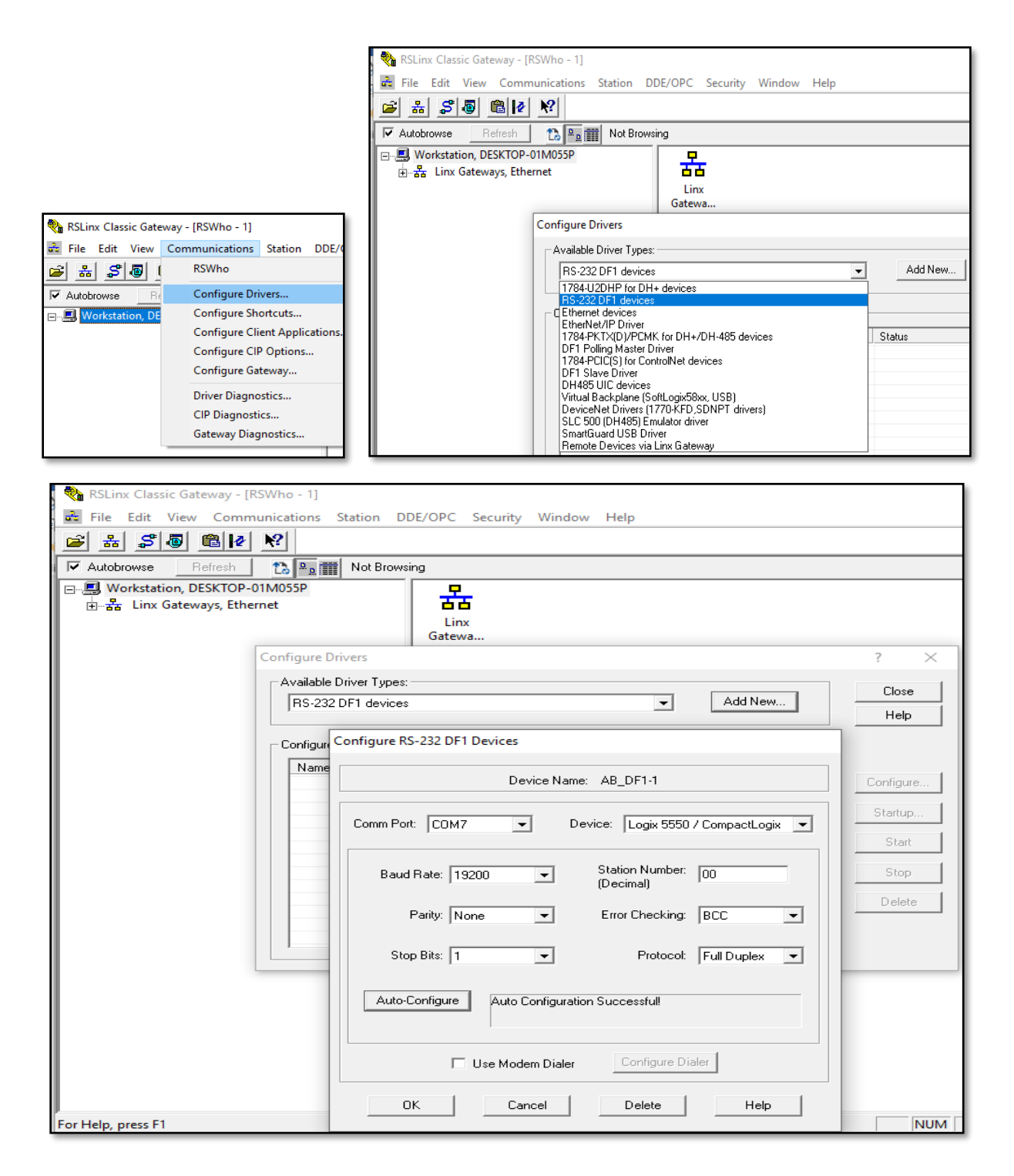

| 🇞 RSLinx Classic Gateway - [RSWho - 2]                        |            |         | _        |
|---------------------------------------------------------------|------------|---------|----------|
| File Edit View Communications Station DDE/OPC Security Window | / Help     |         |          |
|                                                               |            |         |          |
| Autobrowse Refresh 🔀 🖭 Browsing - node 0 found                |            |         |          |
| E                                                             | f          |         | -        |
| 🗄 📲 Linx Gateways, Ethernet                                   |            |         |          |
| ॑몲 AB_DF1-1, DF1                                              | 00         | 01      | 02       |
| 🗄 🖞 01, CompactLogix Processor, 1769-L32E/A LOGIX5332E        | Local 1769 | 1769-16 | 1769-8pt |
| 🖻 🏢 Backplane, CompactLogix System                            |            |         |          |
| 00, CompactLogix Processor                                    |            |         |          |
| 🗄 🗰 🔎 01, 1769-L32E Ethernet Port, 1769-L32E Ethernet Port    |            |         |          |
| 🗄 🖓 03, Local 1769 Bus Adapter, VA1769/A                      |            |         |          |
| 📄 📲 1769 Bus, 1769 Bus                                        |            |         |          |
| 🗊 00, Local 1769 Bus Adapter                                  |            |         |          |
| 01, 1769-16pt 24Vdc Snk/Src Inp/A/FW Rev 3.1                  |            |         |          |
| 02, 1769-8pt ac/dc Relay Output/B                             |            |         |          |
|                                                               |            |         |          |
|                                                               |            |         |          |
| For Help, press F1                                            |            | NUM     | 11/07/19 |

In total now only '1' power supply and '2' DC I/O are connected so 3 modules are shown. <u>Now open the RS-Logic 5000 and program it to control PLC</u>

#### **Connection with the Ethernet:**

Make sure you are connected to RS-232 and from there you have to assign new "BOOTP" IP address for the ethernet. Perform according to given process AND PRESS OK.

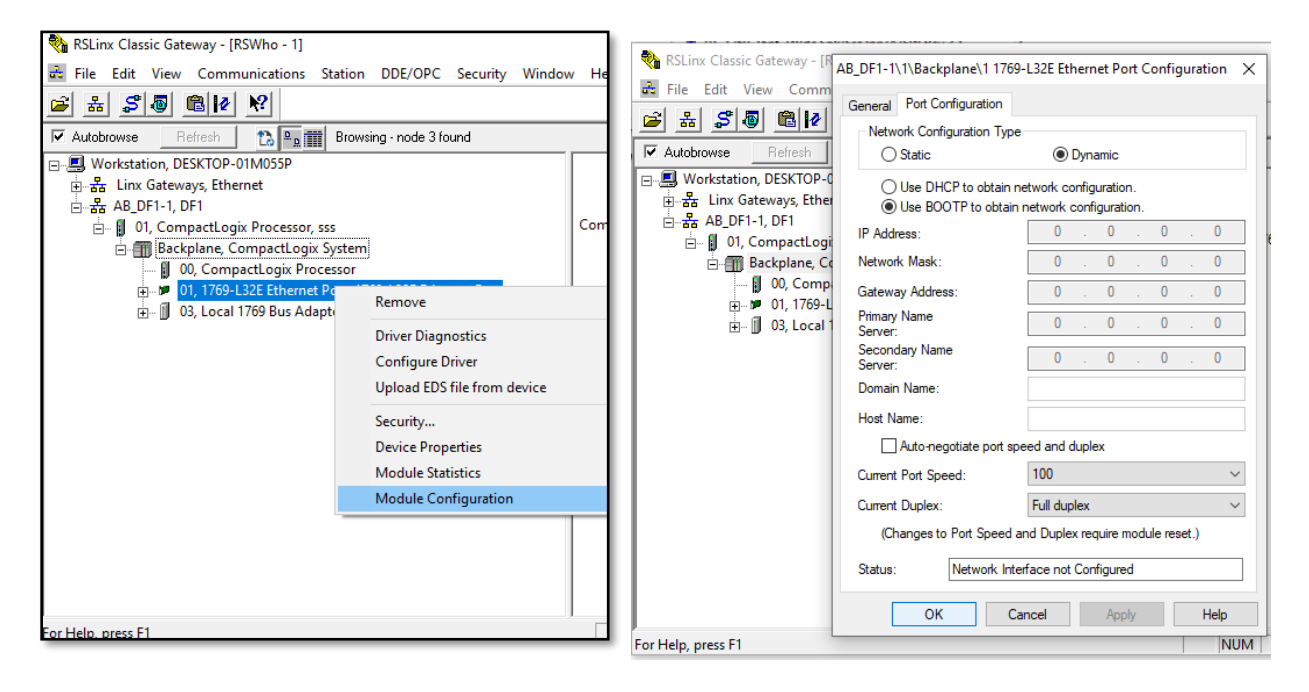

# Open the BOOT/DHPC Server 2.3 and double click the MAC address and assign IP address and press ok.

| Clear History                      | Add to                  | File Add                                     |                              | 10.4.14                |          |        |       |
|------------------------------------|-------------------------|----------------------------------------------|------------------------------|------------------------|----------|--------|-------|
| (nr:min:sec)<br>9:17:13<br>9:17:09 | BOOTP<br>BOOTP          | 00:00:BC:22:<br>00:00:BC:22:                 | Iess (MAC)<br>5D:EB<br>5D:EB | IP Address             | Hostname |        | Í     |
| 9:17:05<br>9:17:00<br>9:16:55      | BOOTP<br>BOOTP<br>BOOTP | 00:00:BC:22:<br>00:00:BC:22:<br>00:00:BC:22: | 5D:EB<br>5D:EB<br>5D:EB      | New Entry              |          |        | :     |
| 9:16:51<br>9:16:48                 | BOOTP                   | 00:00:BC:22:<br>00:00:BC:22:                 | 5D:EB                        | Ethernet Address (MAC) | 000080   | 225DEB |       |
| elation List<br>New Delet          | e Enable                | BOOTPEr                                      | able DHCP                    | IP Address<br>Hostname | 192.     | 168.0  | . 200 |
| Ethernet Addre                     | ess (MAC)               | Туре                                         | IP Address                   | Description            | -        |        |       |
|                                    |                         |                                              |                              |                        | OK       | C      | ancel |
|                                    |                         |                                              |                              |                        |          |        |       |

'In Relation List' you can see the new IP address linked with BootP where to make it static click "Disable Boot/DHCP until it shows status Successful.

| BOOTP/DHCP Server 2.3                                                                                                    | _ |                 | ×         |
|----------------------------------------------------------------------------------------------------|---|-----------------|-----------|
| Request History<br>Clear History                                                                                                    |   |                 |           |
| (hyminaec) Ture Ethemet Address (MAC) IR Address Hostname                                                                                                    |   |                 |           |
| (III.Initisec)         Type         Extended address (IAEC)         If Address         Hostidate           9:17:32         DHCP         A4:40:C8:01:38:36         9:17:22         BOOTP         00:00:BC:22:5D:EB         192:168.0.200           9:17:19         BOOTP         00:00:BC:22:5D:EB         192:168.0.200         9:17:16         BOOTP         00:00:BC:22:5D:EB |   |                 |           |
| 9:17:13 BOOTP 00:00:BC:22:5D:EB<br>9:17:09 BOOTP 00:00:BC:22:5D:EB<br>9:17:05 BOOTP 00:00:BC:22:5D:EB<br>9:17:05 BOOTP 00:00:BC:22:5D:EB                                                                                                    |   |                 | ~         |
| Relation List           New         Delete         Enable BOOTP         Enable DHCP         Disable BOOTP/DHCP                                                                                                    |   |                 |           |
| Ethernet Address (MAC) Type IP Address Hostname Description                                                                                                    |   |                 |           |
| 00:00:BC:22:5D:EB BOOTP 192.168.0.200                                                                                                    |   |                 |           |
| Status<br>[Disable BOOTP] Command successful                                                                                                    |   | Entri<br>1 of 3 | es<br>256 |

# Now, we have to assign independent ethernet Driver to avoid RS-232 & its Ethernet link. Select and add Ethernet IP Driver and follow the steps & press ok.

| 🇞 RSLinx Classic Gateway - [RSWho - 1]                                                                                                    | - 🗆                           |
|----------------------------------------------------------------------------------------------------|-------------------------------|
| File Edit View Communications Station DDE/OPC Security Window Help                                                                                                    |                               |
| <u>≥</u> # \$0 ® ≥ ×                                                                                                    |                               |
| Autob Configure Drivers                                                                                                    | ? ×                           |
| Image: Second second second | Close<br>Help                 |
| Name and Descripti     Add New RSLinx Classic Driver     X       AB_DF1-1 DF1 Sta:     Choose a name for the new driver.<br>(15 characters maximum)     OK       AB_ETHIP-1     Cancel                                                                                                    | Configure<br>Startup<br>Start |

| 🏶 RSLinx Classic Gateway - [RSWho - 1]                             |             | _ |
|--------------------------------------------------------------------|-------------|---|
| File Edit View Communications Station DDE/OPC Security Window Help | þ           |   |
|                                                                    |             |   |
| Configure driver: AB_ETHIP-1                                       | ? >         | × |
| EtherNet/IP Settings                                               |             |   |
|                                                                    |             |   |
|                                                                    |             | _ |
| AF Windows Default                                                 | Address     |   |
| Realtek PCIe GBE Family Controller 19                              | 2.168.0.139 |   |
|                                                                    |             |   |
|                                                                    |             |   |
|                                                                    |             |   |
|                                                                    |             |   |
|                                                                    |             |   |
| OK Cancel App                                                      | ly Help     |   |

You can see the A-B Ethernet Driver is running where the IP address 192.168.0.200 resides and "ping the IP address to confirm it is working.

| RSLinx Classic Gateway - [RSWho - 1] File Edit View Communications Station DDE/OPC Security Winds                               | nw Help                                                                                                    |
|----------------------------------------------------------------------------------------------------|----------------------------------------------------------------------------------------------------|
|                                                                                                    | C:\Users\EIT>PING 192.168.0.200                                                                                                    |
| Configure Drivers                                                                                                    | AddNew Reply from 192.168.0.200: bytes=32 time=1ms TTL=64<br>Reply from 192.168.0.200: bytes=32 time=1ms TTL=64<br>Reply from 192.168.0.200: bytes=32 time<1ms TTL=64<br>Reply from 192.168.0.200: bytes=32 time=1ms TTL=64 |
| Configured Drivers:<br>Name and Description Sta<br>AB_DF1-1 DF1 Sta: 0 COM2: RUNNING Run<br>AB_ETHIP-1 A-B Ethernet RUNNING Run | Ping statistics for 192.168.0.200:<br>Packets: Sent = 4, Received = 4, Lost = 0 (0% 1<br>Approximate round trip times in milli-seconds:<br>Minimum = 0ms, Maximum = 1ms, Average = 0ms                                      |

RS-232 Connection not required if you are controlling with ethernet address. The following figure shows "192.168.0.200" IP address for "1769-L32-E" Compact Logix PLC.

#### Now you can open the RS-Logix 5000 and program it.

| 🗞 RSLinx Classic Gateway - [RSWho - 9]                                       | - | _ ×   |
|------------------------------------------------------------------------------|---|-------|
| File Edit View Communications Station DDE/OPC Security Window Help           |   | - 8 × |
|                                                                              |   |       |
| Autobrowse Refresh                                                           |   |       |
| E- S Workstation, DESKTOP-01M055P                                            |   |       |
| E 🚠 Linx Gateways, Ethernet                                                  |   |       |
| E → AB_ETHIP-1, Ethernet 192.168.0.200                                       |   |       |
| ⊕-♥ 192.168.0.200_1769-L32E Ethernet Port, 1769-L32E Ethernet Port 1769-L32E |   |       |
|                                                                              |   |       |
|                                                                              |   |       |

#### Thanks.